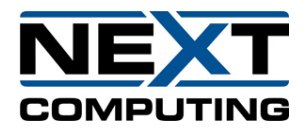

## Cisco UCS M5 C220 1UR Server

## **Quick Start Guide**

08/20/2020

Summary:

The Cisco UCS M5 C220 1UR Server can be reconfigured based on the connection process in this document to run the NextComputing Packet Continuum to provide enhanced packet capture and forensics analysis tools that help you investigate security events and anomalous network activity. It works in conjunction with Cisco Stealthwatch and Cisco Firepower to speed incident response and network forensics. Other supporting documents include the Cisco UCS M5 C220 1UR Server BIOS settings and CentOS7.6 installation document as well all standard Packet Continuum, Packet Continuum Federation Manager, REST API and associated user documentation.

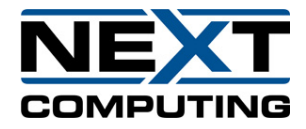

| 1 Netwo                                                                                  | rk Configuration                                                                                                    | Fore capturing packets, some initial configuration is required.<br>VGA display and USB keyboard are necessary at first for locally<br>nfiguring the network. An Ethernet connection to an onboard gigabit<br>terface is also required.<br>Dete: By default, the management Ethernet port is pre-configured for<br>HCP. If a static IP is needed, you will need to set this during the quick<br>art process. |
|------------------------------------------------------------------------------------------|----------------------------------------------------------------------------------------------------|----------------------------------------------------------------------------------------------------|
| <ol> <li>Provide a network<br/>connection for<br/>remote access to<br/>server</li> </ol> | Provide an Ethernet connection to Management<br>as shown in figure (a).                                                                                     | t Port<br>Figure (a) Management Port<br>Sack Panel for reference                                                                                                    |
| 2. Provide network<br>connection(s) for<br>network capture.                              | Provide 10G network connection <b>to Capture Po</b><br>shown in figure (b).<br><b>Note</b> : Make sure there is traffic being generated<br>the connections. | ort as<br>d over                                                                                                    |

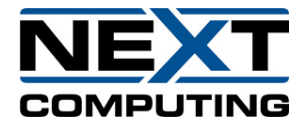

|                             |                                                                                                    | Capture Interfaces                                                                                                    |  |
|-----------------------------|----------------------------------------------------------------------------------------------------|----------------------------------------------------------------------------------------------------|--|
|                             |                                                                                                    | figure (b)Capture Interfaces                                                                                                    |  |
|                             |                                                                                                    | Capture Interfaces<br>Cluster Interfaces<br>Cluster Interfaces<br>Cluster Interface<br>Cluster Interface                                                                                                    |  |
|                             |                                                                                                    | Back Panel for reference                                                                                                    |  |
| 3. Log in                   | After booting the system to the OS, login with the following user information: User: <i>continuum</i> Password: Contact Support for password                                                                                                    |                                                                                                    |  |
| 4. Record the IP<br>Address | Once logged in, open a terminal and enter: #ifconfig<br>This will provide the IP address of the Ethernet port<br>currently connected. Record the IP address.<br>(Note: to set a static IP address, please review the<br>Packet Continuum User Guide.) | eth8 Link encap:Ethernet HWaddr 00:00:00:00:00:00:00<br>inet addr [192.168.1.1] Bcast:192.168.1.255 Mask:255.255.8<br>UP BROADCAST RUNNING MULTICAST MTU:1500 Metric:1<br>RX packets:276 errors:0 dropped:0 overruns:0 frame:0<br>TX packets:89 errors:0 dropped:0 overruns:0 carrier:0<br>collisions:0 txqueuelen:1800<br>RX bytes:36178 (35.3 KiB) TX bytes:19011 (18.5 KiB) |  |
| 5. Test connection          | To test the connection, ping your internal network or login remotely via SSH on port 22. If there is a successful connection, please go to part 2 of this guide. If not please contact support.                                                       |                                                                                                    |  |

support@nextcomputing.com

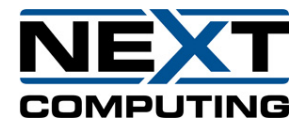

| 2 | Start | Record | ing |
|---|-------|--------|-----|
| ~ | Juit  |        | 6   |

Now that there is a successful network and/or cluster connection to the system, it's time to begin recording network packets to disk. Using the web interface, the user can begin recording and view statistics about traffic on a network.

| 1. Start the web<br>interface | Remote Access:On any remote system connected to the<br>address of the system followed by the port# 41390 in the<br>Local Access:Local Access:On the VM, click on the Application tab an<br>https:// <localhost>:41390</localhost> | he network, open a web browser (firefox) and enter the IP<br>he form: <u>https://<ip address="">:41390</ip></u><br>nd select internet. Open a web browser (firefox) and enter |
|-------------------------------|----------------------------------------------------------------------------------------------------|----------------------------------------------------------------------------------------------------|
| 2. Log in:                    | Now you should see the Packet Continuum login<br>screen. By default, a "continuum" account has<br>already been created.<br>Enter "continuum" for the UserName, and contact<br>support for the Password.                           | Continuum Advantage UserName Password Login                                                                                                    |

support@nextcomputing.com